## Add/Update/Delete Email Address

You may add, update, or delete a **non-business** or **on**campus email address.

1. From the View Personal Information Page,

click the button or select the Email Addresses hyperlink from the employee tab. 2. Email Addresses Page:

- - a. Click the button to add a new email type.
  - b. Click the button to delete an existing email address.

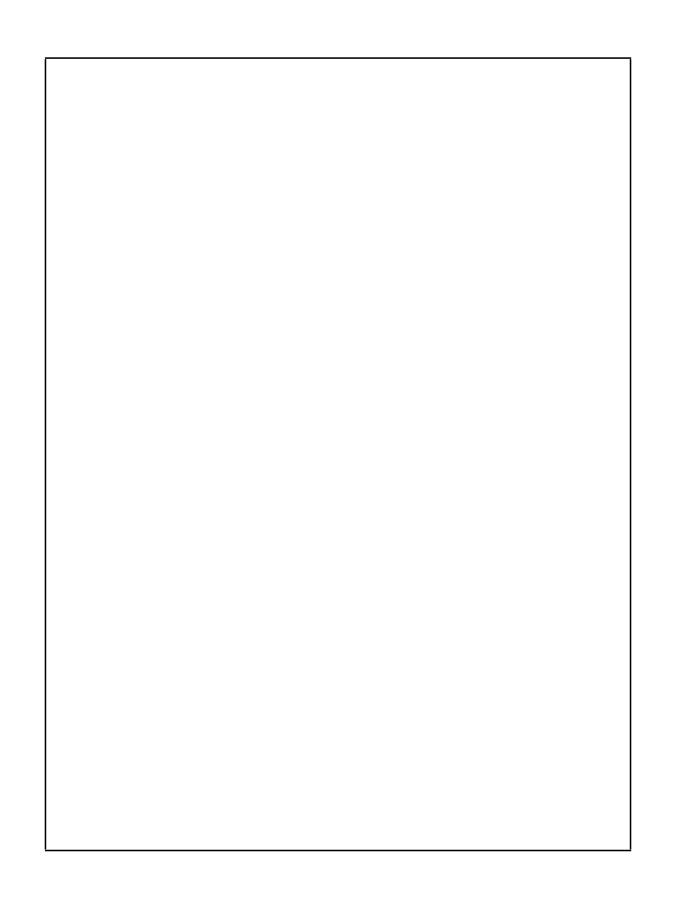